# 计数王 APP

# 使用手册

版本 v1.2 2023.03

系统开发:深圳市泽峰光电科技有限公司

地 址: 深圳市福田区深南大道 6019 号金润大厦 16A2

### 一、概述

计数王 APP 为您提供一次性大批量智能清点计数服务,支持原木、钢管、钢筋、竹签 等物品。便捷地拍摄照片或视频,快速智能识别数量,解决人工点数易错、耗时等问题。

## 二、APP 下载/登录/注册

官网下载地址: <u>http://www.opto-zf.com/download\_jsw.html</u>, 也可前往应用市场搜索下载"计数王", 下载完成根据提示安装 APP, 安装完成后运行。

直接使用手机号一键登录或者发送验证码登录均可。如下图

X

#### 短信登录/注册

未注册的手机号验证通过后将自动注册

+86 请输入手机号

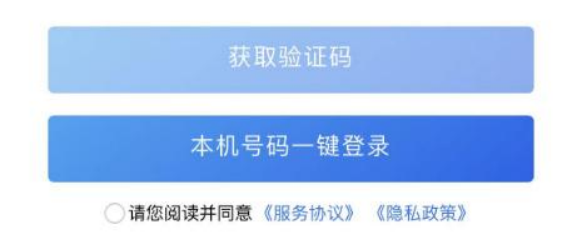

## 三、首页

首页从上到下依次为标题栏、信息栏、计数分类、历史记录、导航栏。如下图

| 计数王            |                                                               |                                  |  |  |
|----------------|---------------------------------------------------------------|----------------------------------|--|--|
| 「<br><u> </u>  |                                                               |                                  |  |  |
| 原木<br>Fi签      | 一<br>一<br>一<br>一<br>一<br>一<br>一<br>一<br>一<br>一<br>一<br>一<br>一 | 钢筋                               |  |  |
| 2023-02-21     |                                                               | 6单                               |  |  |
|                | 202                                                           | <b>143</b> 根<br>3-02-21 15:55:11 |  |  |
| <b>公</b><br>首页 | 京の                                                            | <b>⑧</b><br>我的                   |  |  |

#### 标题栏:当前页面标题信息。

信息栏:循环滚动的最新公告信息图片,不同类型的图片可点击查看相关视频或信息。 计数分类:选择不同分类可选择识别对应类型的智能计数服务,点击后弹出选择/拍摄 照片或视频(拍摄手法请查看使用教学视频),拍摄素材点击确认上传,根据素材大小(视频请 使用 1080P\*30fps 规格)、网络状态,请等候上传完成计算。视频计算需要等待时间较长, 结果不会立即返回,计算完成系统会有短信提示或者等候一段时间,下拉刷新页面获取下方 最新数据状态。照片计算无需等待,若照片拍摄正确,则会自动跳转至查看页面,若照片不 正确,则会提示正确的拍摄示范。如下图

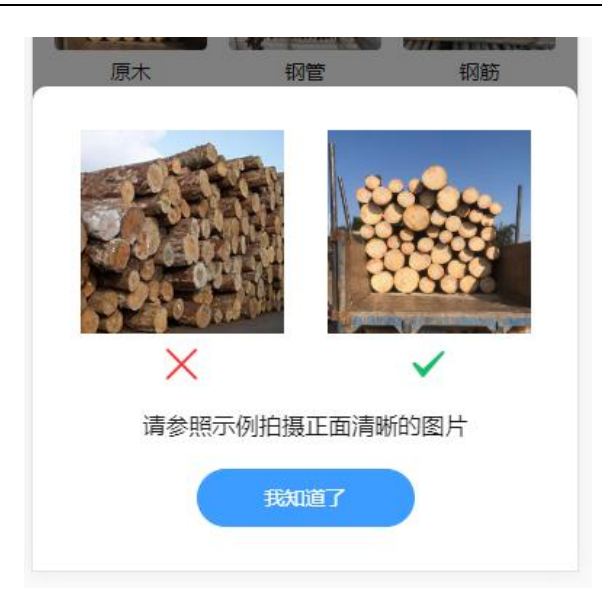

历史记录:使用计数服务的数据记录,包含日期统计、缩略图、识别根数、使用时间。 点击缩略图可查看上传的照片/视频,点击根数可跳转详情查看页面,左滑可选择删除记录。 导航栏:可点击切换首页、常见问答、个人中心页面。

## 四、查看/编辑

进入详情查看页可详细检查计数标点是否准确,发现有错的标点可以编辑进行人工修改。页面顶部是当前计数信息栏,中部为图片查看区,底部为操作栏。

使用视频拍摄计数会智能合成长图显示,部分图片因为拍摄方向会出现图片上下翻转, 此为正常情况,点击操作栏"翻转"图标即可回正。如下图

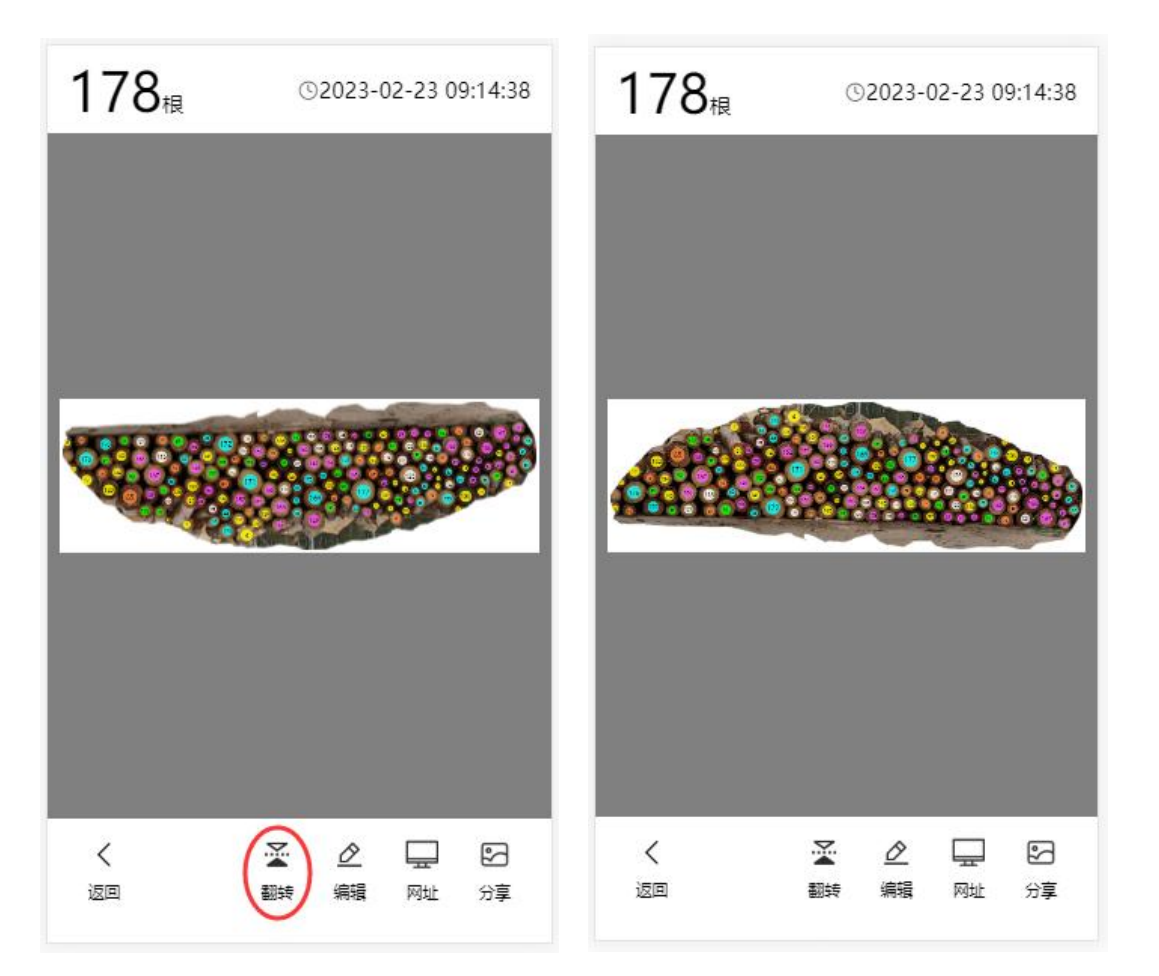

检查图片中标点,图片显示小、标点不清楚时可双指触摸滑动放大至适合大小查看,放 大后也可单指触摸滑动移动图片位置查看超出显示范围的标点。发现有错误或遗漏的标点, 可点击操作栏中"编辑"图标进入编辑模式。如下图

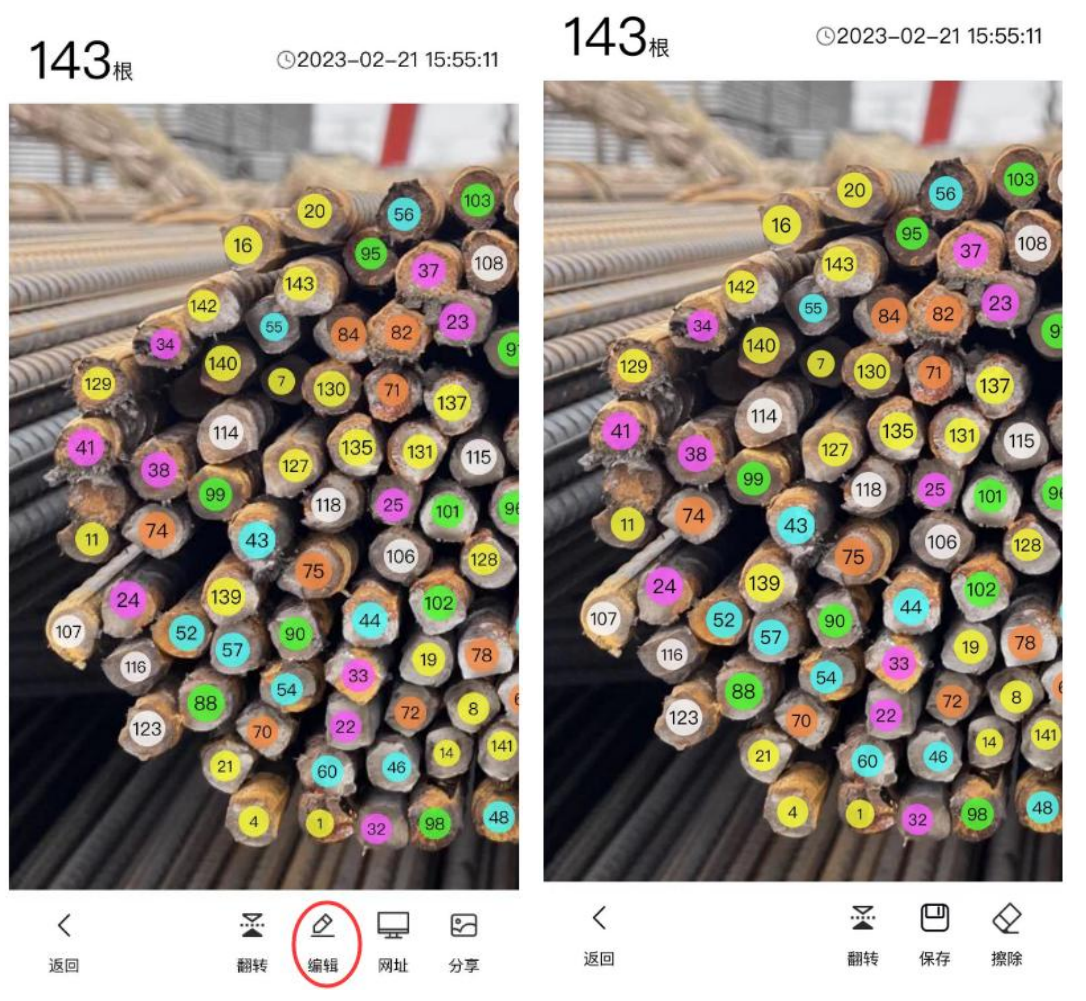

进入编辑模式后,点击错误的标点会清除,点击遗漏的地方会添加红色标点,根数和排 序也会跟随更新。如下图

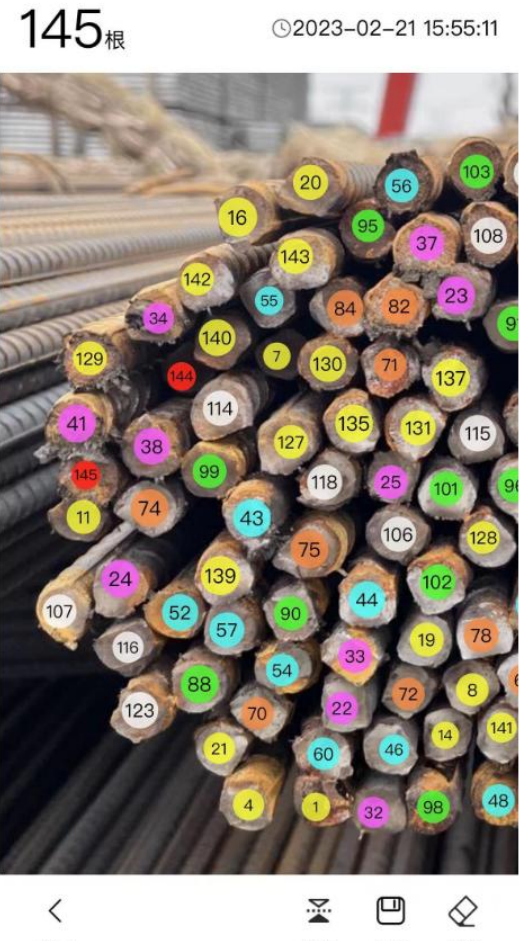

返回 翻转 保存 擦除

当出现大范围标点需要清除时,可点击操作栏"擦除"图标,中部图片区会出现一个白色 擦除圆形,然后点击需要擦除的区域并保持长按,擦除圆形会变成绿色,接着拖动擦除需要 清除的区域,擦除圆形经过的标点就会被清除。如下图

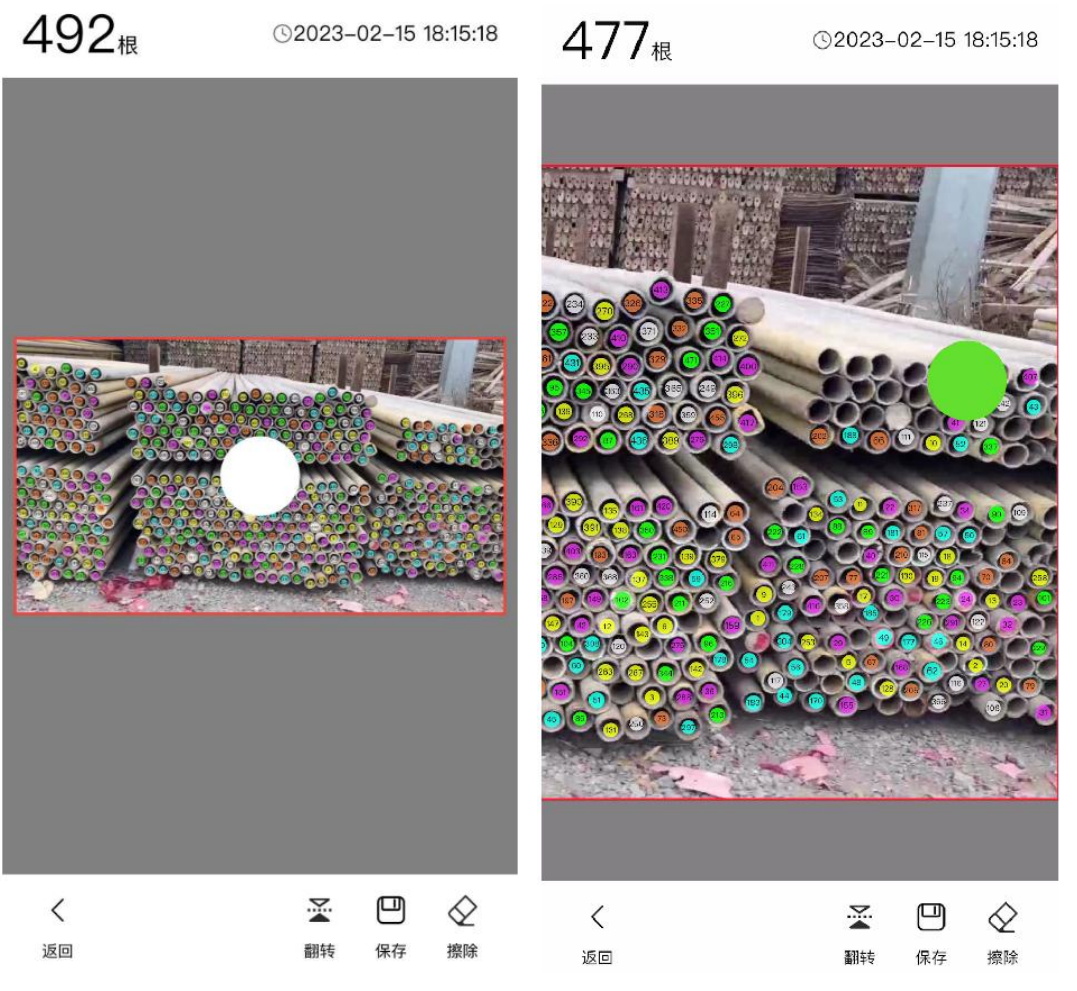

编辑完成确认无误,点击操作栏中"保存"图标提交保存当前结果并退出编辑模式。 点击操作栏中"分享"图标即可保存当前计数标点图片至相册,方便发送给客户进行确认。 如下图

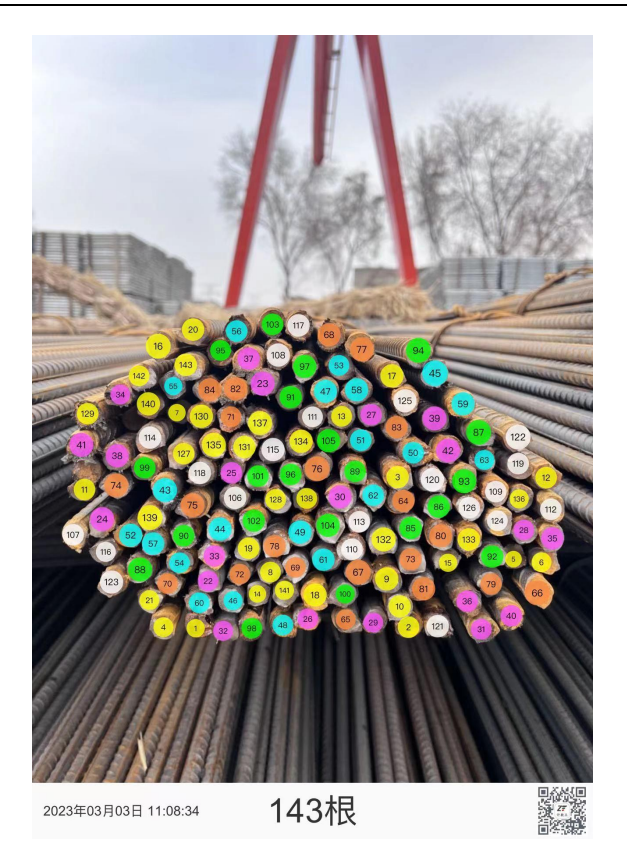

当图片根数很多,手机编辑操作不方便时,可点击操作栏中"网址"图标,复制电脑网页 编辑网址,在电脑网页中访问网址编辑即可。网页编辑操作同 APP 编辑操作一样,并且编 辑后的数据会同步更新,只需要刷新数据即可。.

## 五、常见问题

常见问题收集了在使用过程中出现比较多的问题和解决方法,当您在使用计数服务时出现疑问,请先查看常见问题中是否能解决您的问题,若未能解决则请及时联系客服处理。如下图

#### 常见问答

1、计算完成后如果发现图片存在断层、模糊的 情况怎么办? 答:拍摄者的拍摄方法需要非常规范,视频原木 重叠率需要在百分之50以上,以免发生肉眼难以 分辨的叠加拼接。 2、计算完成后发现图片是倒转的怎么办? 答: 点击编辑中的图片翻转即可转正图片。 3、编辑原木时,计算错误的圆点太小,无法操 作怎么办? 答:可以登录测木王电脑客户端操作。 4、视频计算时间过长如何解决? 答:视频计数在服务器云端需要——排队计算, 请耐心等待。 5、计算完成后,结果图存在吞头尾的情况,导 致计算存在偏差,如何解决? 答:开始拍摄时和结束拍摄前需适当的缓慢拍 摄。 6、计算结果出现同一根原木识别多次如何解 决? 答:进入编辑模式点击消除多余圆点。 7 知時 レイキロナイロオ島ものノロをおう Ð 8 ŵ 常见问答 首页 我的

## 六、个人中心

| 41×2<br>+8                              | 小木 卷                                    |     |             |  |  |
|-----------------------------------------|-----------------------------------------|-----|-------------|--|--|
| 2023年<br>有                              | ■05月01号<br>前效期                          | 累   | 3676<br>计根数 |  |  |
| 购买时长                                    |                                         |     |             |  |  |
| 1个月                                     | 3个月                                     | 6个月 | 12个月        |  |  |
| 金额:¥6                                   | <mark>0</mark> 元                        |     |             |  |  |
| <ul> <li>○ 支付宝</li> <li>✓ 微信</li> </ul> |                                         |     | 支<br>@      |  |  |
|                                         | 支付                                      |     |             |  |  |
| 客服电话                                    |                                         |     |             |  |  |
| &李: 1                                   | 88204784                                | 91  |             |  |  |
| 0<br>()<br>首页                           | 0 · · · · · · · · · · · · · · · · · · · |     | ⑧<br>我的     |  |  |

个人中心包含您当前账号信息、服务有效期、累计根数、购买时长、客服等。 点击右上角设置图标,可前往设置页面进行退出登录、版本检查等功能。 当您的服务有效期已过,您将无法使用计数服务,临近服务有效期时,可直接在下方选 择购买时长,支付完成后您的服务有效期将会自动增加,您将继续享受计数服务。 当您有任何使用中的问题或者建议,您可直接点击下方的客服电话联系进行处理。